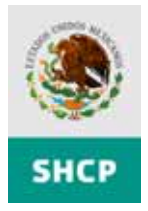

Administración General de Comunicaciones y Tecnologías de la Información Administración Central de Desarrollo y Mantenimiento de Aplicaciones Administración de Sistemas de Comercio Exterior

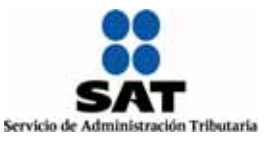

# Manual de Instalación de la aplicación Consulta Remota de Pedimentos

## 1.-Requerimientos de Software

- ✓ Sistema Operativo Windows 2000/XP
- ✓ Tarjeta de Red Ethernet que soporte protocolo TCP/IP
- ✓ Procesador Pentium III a 800 MHZ o superior.
- ✓ 15 MB de espacio libre en disco (para la instalación de aplicación).
- ✓ Mínimo 16 MB en memoria RAM.
- ✓ Conexión al equipo de la aduana.
- ✓ Contar con Microsoft Word y Excel

### 2.-Instalador

Ejecutar el archivo Consulta de pedimentos.msi

#### 3.-Instrucciones para Windows XP

Al iniciar la instalación aparecerá la pantalla de bienvenida, presione Next para continuar.

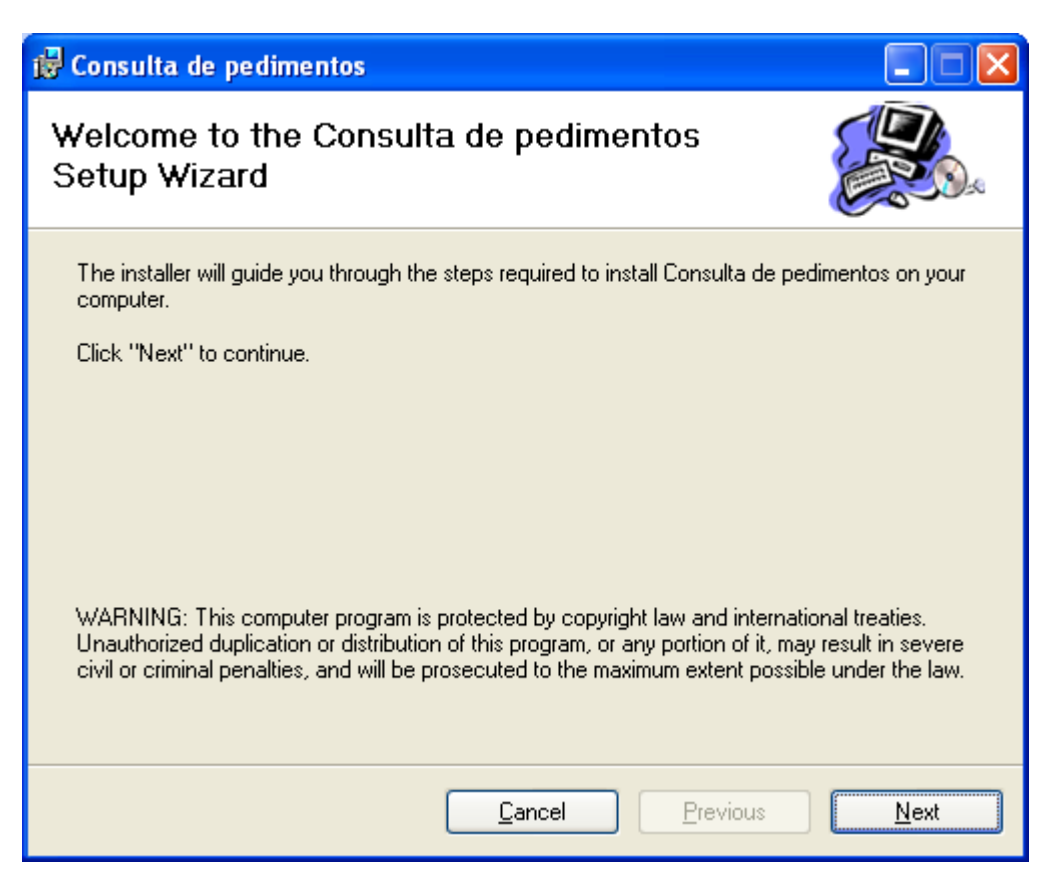

Posteriormente solicita el directorio/carpeta/ruta en donde se instalará la aplicación, en caso de no seleccionar ninguna lo dejará en la que se despliega por defecto.

presione Next para continuar, Cancel para cancelar la instalación o Previous para regresar a la pantalla anterior.

| 🙀 Consulta de                          | pedimentos                                                                        |                  |
|----------------------------------------|-----------------------------------------------------------------------------------|------------------|
| Select Ins                             | tallation Folder                                                                  |                  |
| The installer wi                       | ill install Consulta de pedimentos in the following folder.                       |                  |
| To install in this<br>below or click ' | s folder, click "Next". To install to a different new or existing fo<br>"Browse". | older, enter one |
| <u>F</u> older:                        | C:\Program Files\Consulta de pedimentos\                                          | <u>B</u> rowse   |
| You can install                        | the software on the following drives:                                             |                  |
| Volume                                 |                                                                                   | Disk Siz         |
| <b>○</b> C:                            |                                                                                   | 28GE             |
| 🖃 D:                                   |                                                                                   | 27GE             |
| <                                      |                                                                                   | >                |
|                                        |                                                                                   | Disk Cost        |
|                                        | <u>C</u> ancel <u>Previous</u>                                                    | <u>N</u> ext     |

Despliegue de pantalla de confirmación, presione Next para continuar, Cancel para cancelar la instalación o Previous para regresar a la pantalla anterior.

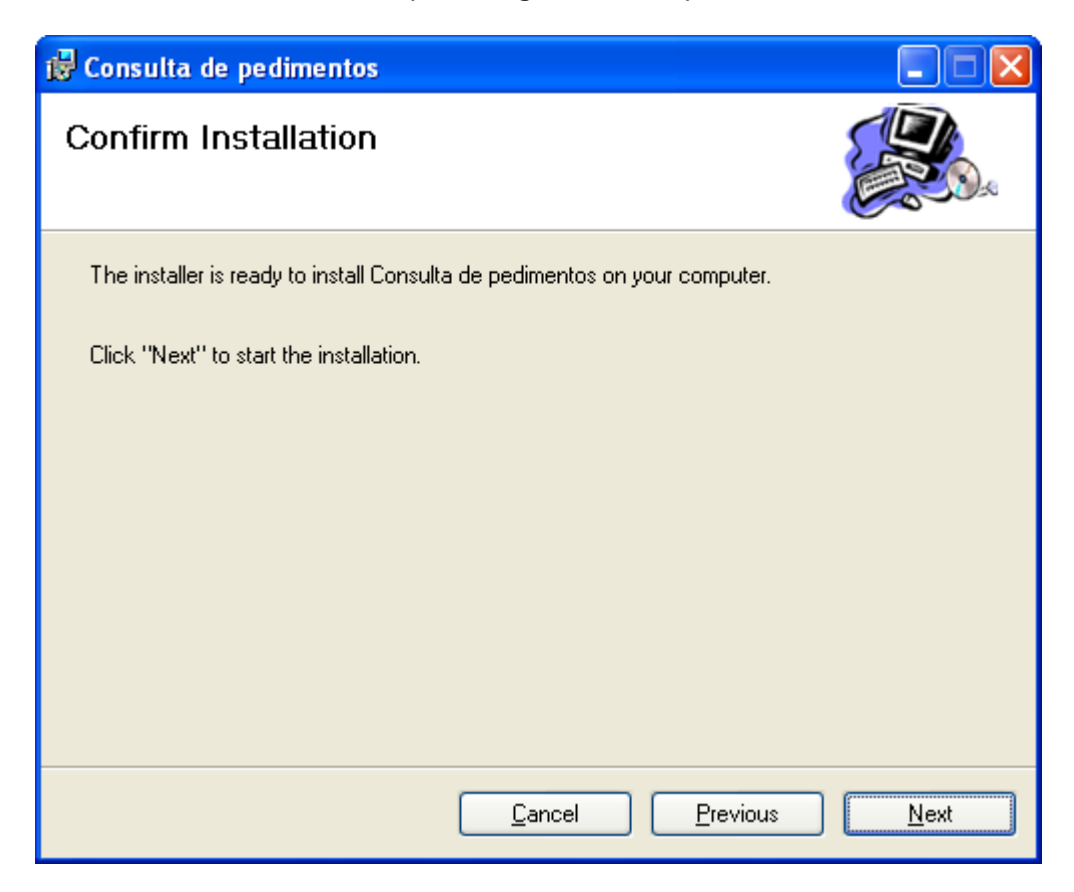

En la pantalla se visualiza la barra de estado de la instalación, al terminar se visualiza la siguiente pantalla.

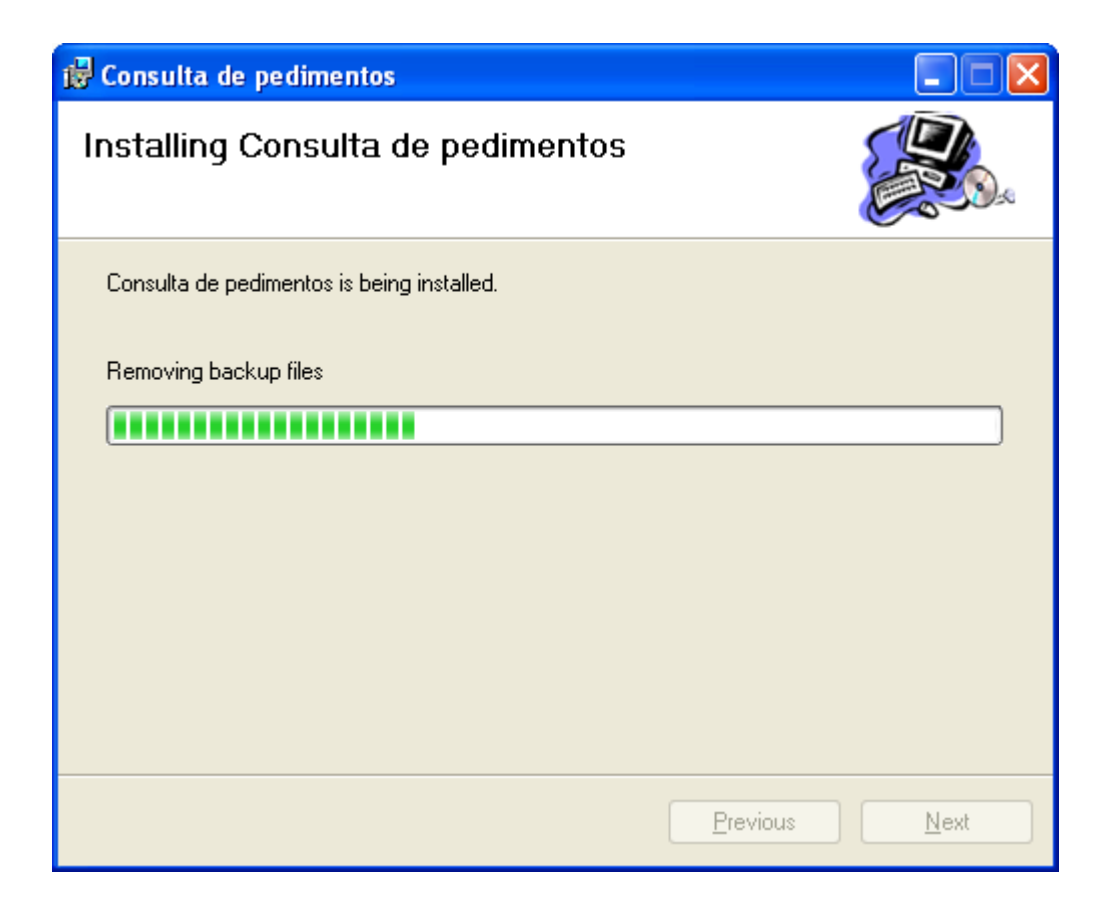

Finalmente aparece la pantalla de instalación completa, presione Close.

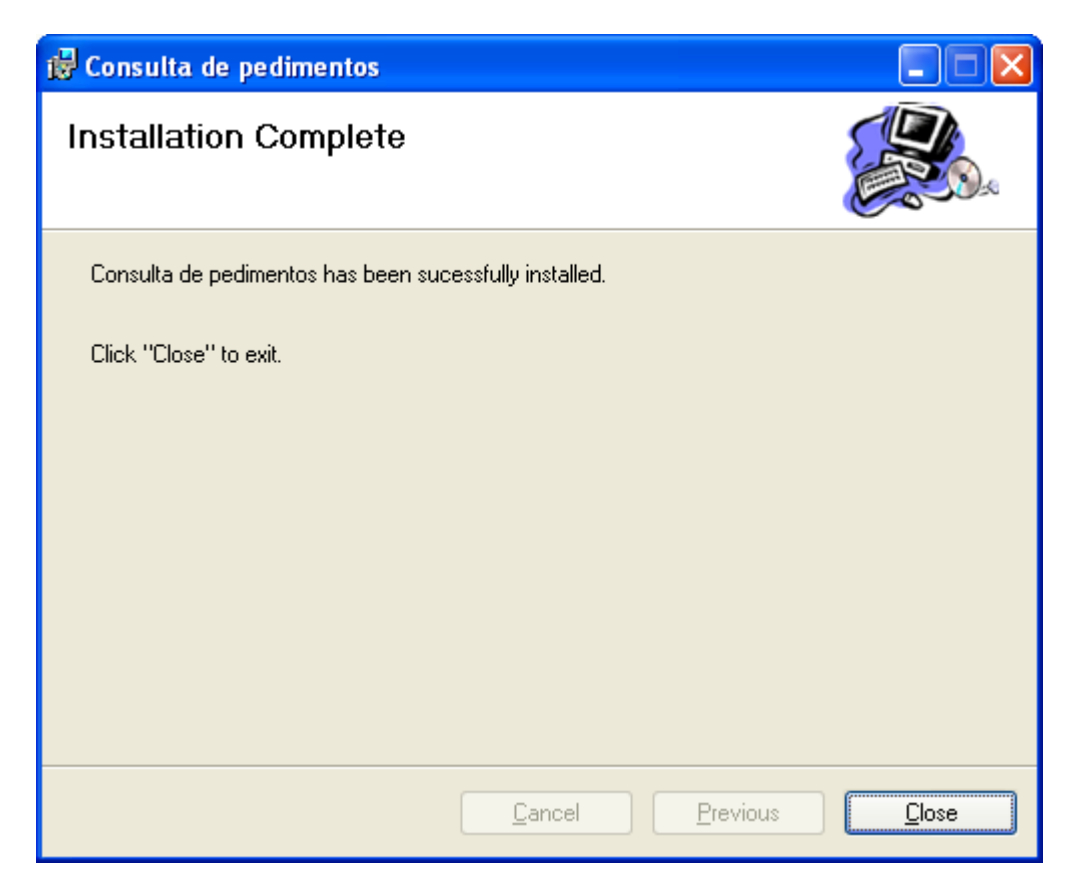

Para poder ejecutar la aplicación búsquela en el directorio/carpeta/ruta que selecciono, si utilizo la que aparece por defecto, busque en C:Archivos de Programa/Consulta de Pedimentos y ejecute el archivo ConsultaPed.exe

#### 4.-Instrucciones para Windows 2000

Ejecutar el programa Setup.exe

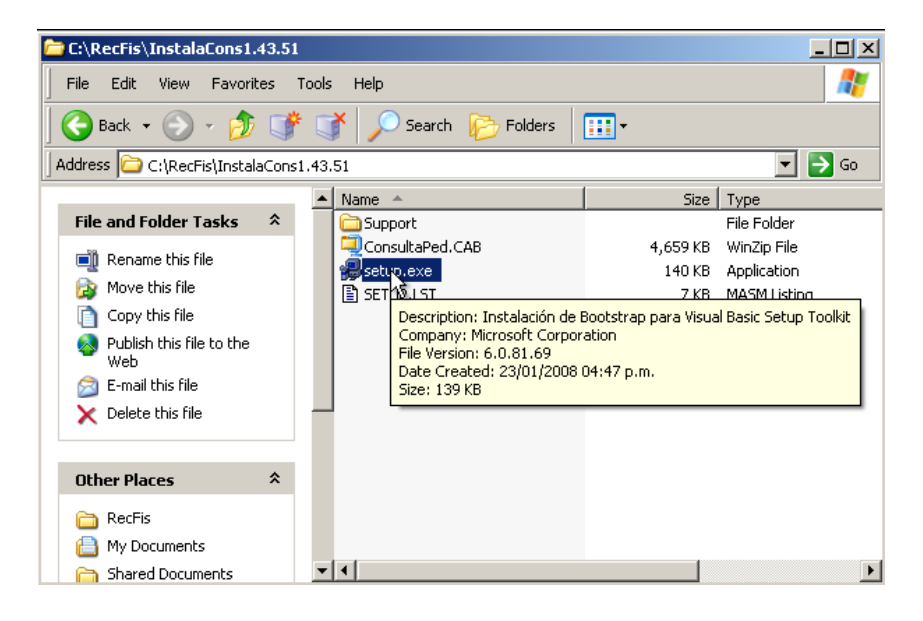

El sistema puede mostrar una advertencia que dice que se cierre la aplicación, si es que se cuenta con una versión anterior y esta se encuentra en ejecución, si es asi cierre la aplicación y presione el botón Aceptar.

| Consulta remota | de pedimentos Setup                                                                                                    |  |
|-----------------|----------------------------------------------------------------------------------------------------|--|
|                 | Consulta remiota de pedimentos Setup<br>Welcome to the Consulta remota de pedimentos installation<br>program.<br>Setup cannot install system files or update shared files if they are in use.<br>Before proceeding, we recommend that you close any applications you may<br>be running. |  |
|                 | CK Eyt Sehup                                                                                                    |  |

Presione el botón de inhalación de la consulta remota.

| 🚝 Consulta remota de pedimentos Setup                                                                         | ]                          | × |
|----------------------------------------------------------------------------------------------------|----------------------------|---|
| Begin the installation by clicking the button below.                                                          |                            |   |
| Click this button to install Consulta remota de specified destination directory.<br>Click here to begin setup | pedimentos software to the |   |
| C:\Program Files\Consulta de pedimentos\                                                                      | <u>C</u> hange Directory   |   |
| E <u>x</u> it Setup                                                                                           |                            |   |

El sistema continuara con la instalación del producto.

| 🖥 Consulta remota de pedimentos Setup | × |
|---------------------------------------|---|
| Destination File:                     |   |
| C:\WINDOW5\system32\RICHED32.DLL      |   |
| 9%                                    |   |
| Cancel                                |   |

El sistema le puede indicar que ya se encuentra una versión mas reciente de alguno de los componentes, si desea conservarlo, presione el botón si.

| Version Conflict           |                                                                                                    | × |
|----------------------------|----------------------------------------------------------------------------------------------------|---|
| A file being<br>is recomme | copied is older than the file currently on your system.<br>Inded that you keep your existing file. | R |
| File name:                 | 'C:\WINDOWS\system32\MPC40.DLL'                                                                    |   |
| Description                | MFCDLL Shared Library - Retail Version                                                             |   |
| Your versio                | n: '4.1.0.6140'                                                                                    |   |
| Do you war                 | it to keep this file?                                                                              |   |
| [                          | Yes No to Al                                                                                       |   |

Una vez concluida la instalación presione el botón Aceptar para concluirla.

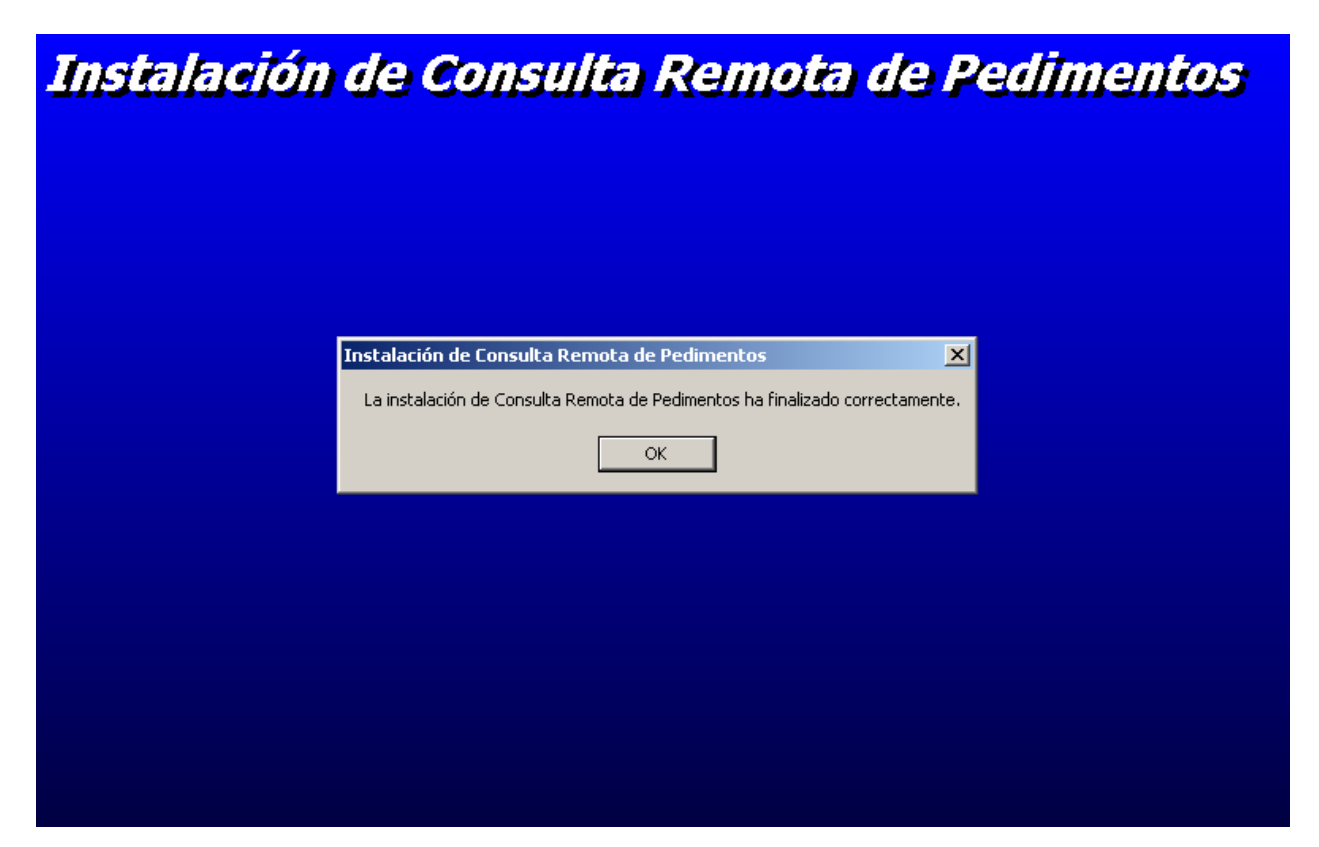